# Web Render 2024 X7

**USER MANUAL** 

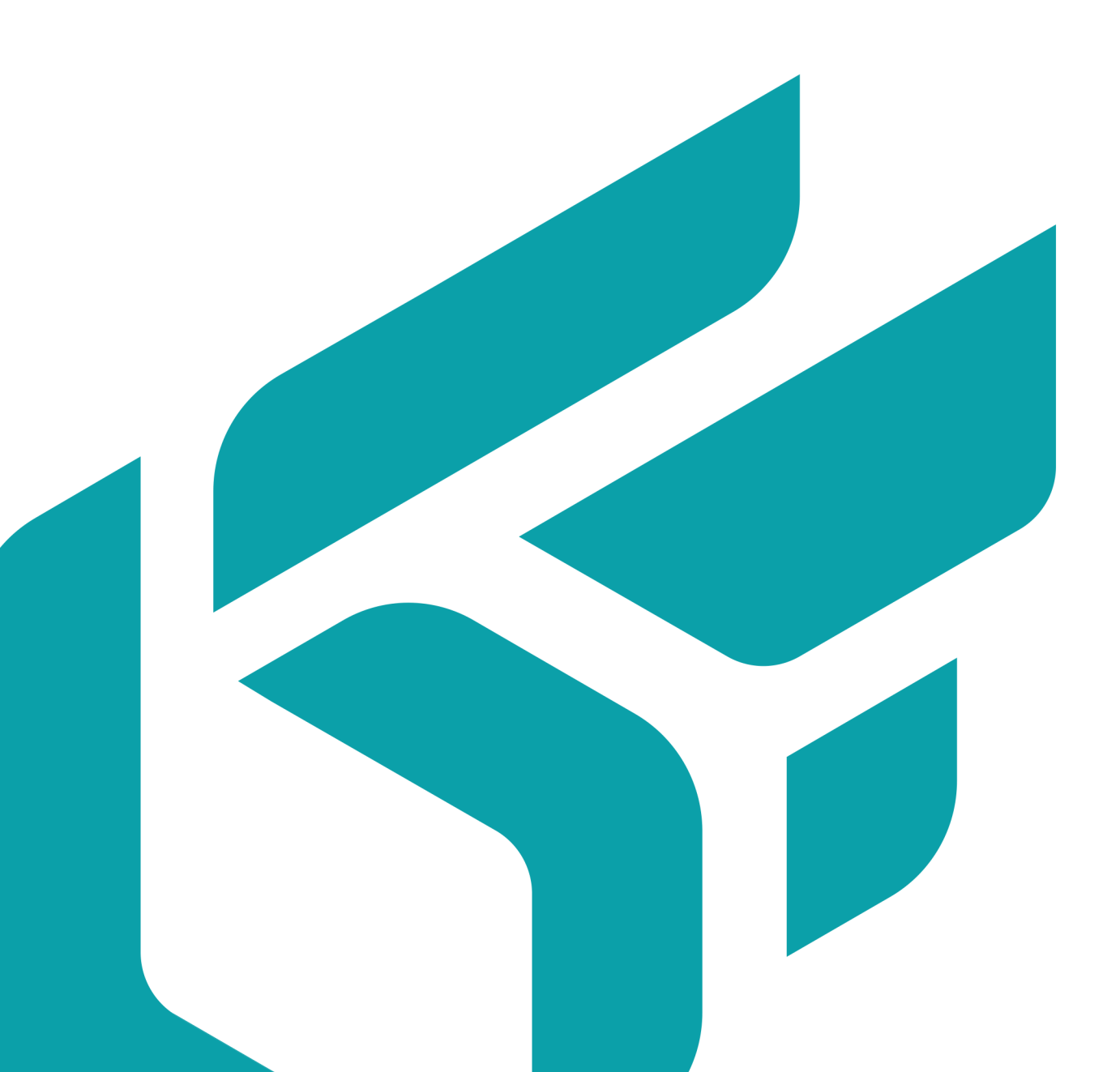

# **TABLE OF CONTENTS**

| Introducing Web Render                         | 4   |
|------------------------------------------------|-----|
| Render Unit                                    | . 4 |
| Web Provider                                   | . 4 |
| Front-End                                      | . 4 |
| WebProvider                                    | 5   |
| Installation                                   | . 5 |
| Configuration files                            | . 5 |
| Configuring WebProvider                        | . 5 |
| Setup for use from a non-administrator account | . 6 |
| RenderUnit                                     | 7   |
| Installation                                   | . 7 |
| Configuration files                            | . 7 |
| RenderUnit configuration                       | . 7 |
| Database Repository Access Configuration       | . 9 |

Version: 20240312.0238

© Lumiscaphe SA, 2001-2024

Headquarters:

Espace France 4 voie Romaine 33610 Canéjan France

Documentation lead: P. Peyrevidal

Reproduction, extraction, presentation, alteration, modification, or use, whether in whole or in part, of this documentation or any of its elements whatsoever, by whatever means or for whatever purpose, and more generally any act that has not been explicitly authorized by Lumiscaphe are strictly forbidden and subject to prosecution.

Trademarks, brands, brand names, service marks, logos, and other distinctive symbols displayed in this documentation are property of their respective owners and are protected by French and European legislation, as well as by other applicable legislation. All unauthorized use or reproduction is strictly prohibited.

This documentation is provided with the software Web Render. It does not, however, constitute a contractual agreement with regard to the features and functionality of the software.

# **INTRODUCING WEB RENDER**

Web Render is a back-end tool designed as a service provider for mobile applications. Relying on dedicated HTTP servers, it generates content for 3D visualization on the web. A request for high quality 3D rendering of a configured product is issued by the application and transmitted to the server, which returns the calculated image in real time. An API allows the customer to develop the front-end that suits him.

Web Render is the ideal solution to configure customizable products with a large number of possible combinations, while guaranteeing an independent use of the technological platform.

Web Render consists of two software, RenderUnit and WebProvider, a web server and a front-end (website, application ...).

# **Render Unit**

The Render Unit is responsible for calculating images returned to the user. Therefore, it consumes a significant amount of RAM and requires a high performance graphics card. Each Render Unit application must be installed on a dedicated machine.

The number of Render Units is directly dependent on the expected computation volume.

The Render Units must be connected to the Web Providers in LAN (local network), which means that they are on the same physical site as the Web Providers.

Access to the Render Unit's hard drive is required. The Aspect Digital Models (MNAs) operated by PaWeb Render are stored on each machine that serves as Render Unit.

# Web Provider

The Web Provider interprets the requests received and sends the calculation requests to the Render Units. These are normally two dedicated machines with available resources in RAM and CPU. The second instance of WebProvider is provided to take over in case of downtime, especially if the front-end is a public website.

These machines must be connected to the renderers by LAN (local area network). Connection to the front-end server will be made by LAN or by WAN.

# Front-End

Web Render comes with API and its documentation for client developers. The customer is free to integrate it in an application for a tablet, phone or desktop computer, in a website, or in other front-end format.

# **WEBPROVIDER**

### Installation

The WebProvider manages the RenderUnit (s). This is a server that receives commands from Web Render and distributes them to render units. The calculated renderings follow the reverse path to be displayed to the Web Render user.

Launch the installer WebProvider and follow the instructions.

# **Configuration files**

In the file C:\ProgramData\Lumiscaphe\WebProvider\Samples:

- 1. Copy the following file: settings.xml
- 2. Paste it in C:\ProgramData\Lumiscaphe\WebProvider.

# Ø

To change the default multicast settings, also move the file netRenderSettings.xml.

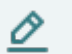

#### NOTE

NOTE

If a WebProvider is already present on the network and you want to distinguish between the two, it is important to specify different multicast addresses.

### **Configuring WebProvider**

In C:\ProgramData\Lumiscaphe\WebProvider, open the file settings.xml. The following elements must be configured according to three setting levels:

#### **Basic configuration:**

| Setting         | Default value                                    | Description                                                                                                    |
|-----------------|--------------------------------------------------|----------------------------------------------------------------------------------------------------|
| httpPort        | 80                                               | HTTP listening port. Change this port if<br>WebProvider and Web Render are installed on<br>the same machine. In this case, it is preferable<br>to reserve port 80 for the Web Render server<br>which will be configured later. |
| maxWidth        | 1920                                             | The maximum width of a render. Larger rendering requests will not be processed.                                                                                                    |
| maxHeight       | 1920                                             | The maximum height of a render. Larger rendering requests will not be processed.                                                                                                    |
| cacheRepository | C:\ProgramData\Lumisca<br>phe\ WebProvider\Cache | The place where the calculated images are stored.                                                                                                    |

#### Advanced configuration:

| Setting                  | Default value | Description                        |
|--------------------------|---------------|------------------------------------|
| name                     | Computer name | Name of the web provider.          |
| scheme                   | null          | Redirects the URL scheme.          |
| host                     | null          | Redirects the host URL.            |
| httpsPort                | 0             | HTTPS listening port.              |
| httpTimeout              | 60            | HTTP request timeout.              |
| tcpPort                  | 8080          | TCP listening port.                |
| accessControlAllowOrigin | *             | Access-Control-Allow-Origin header |
| maxAge                   | 3 153 6000    | Cache-Control max-age header       |

#### Hidden configuration:

| Setting                    | Default value                                              | Description                                                  |
|----------------------------|------------------------------------------------------------|--------------------------------------------------------------|
| id                         | Random                                                     | Id of the web provider.                                      |
| allowMultipleInstances     | false                                                      | Flag to operate multiple web providers on the same computer. |
| cacheBypass                | false                                                      | Flag to bypass the cache.                                    |
| cacheShardingLevel         | 3                                                          | Distribution of the cache on several servers.                |
| exportMetadata             | false                                                      | Flag to export the metadas file of an image.                 |
| maxBatchImageCount         | 120                                                        | Maximum number of images per batch.                          |
| maxRenderJobAttempts       | 3                                                          | Maximum number of failed render attempts.                    |
| administrationRequestToken | null                                                       |                                                              |
| renderRequestToken         | null                                                       |                                                              |
| textureLibrary             | C:\ProgramData<br>\Lumiscaphe\W<br>ebProvider\Text<br>ures | Path for texture libraries.                                  |
| webLoggerServer            | null                                                       | URL of the web logging server.                               |

### Setup for use from a non-administrator account

WebProvider needs to be started by an Administrator account. If you want to use it with a non-administrator account, follow the instructions below.

In a command line opened as Administrator, enter the following command:

netsh http add urlacl url=http://+:80/ user=DOMAIN\user

The value 80 in http://+:80/ is the portHttp specified in file settings.xml.

- · DOMAIN is the access domain,
- user is the Windows user of this machine with which WebProvider will be run.

The command line returns a confirmation of the recording of this command.

# RENDERUNIT

# Installation

RenderUnit is responsible for rendering images. Therefore, it must be installed on a dedicated machine with a high-performance OpenGL graphics card.

This machine must also be connected to that of the WebProvider in the local network.

Launch the installer *RenderUnit* and follow the instructions.

# **Configuration files**

In the file C:\ProgramData\Lumiscaphe\RenderUnit\Samples:

- 1. Copy the following file: settings.xml
- 2. Paste it in C:\ProgramData\Lumiscaphe\RenderUnit.

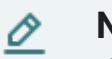

#### NOTE

If you've changed the default multicast settings, paste a copy of the file netRenderSettings.xml of WebProvider in C:\ProgramData\Lumiscaphe\RenderUnit.

### **RenderUnit configuration**

In C:\ProgramData\Lumiscaphe\RenderUnit, open the file settings.xml. The following elements must be configured according to three setting levels:

#### **Basic configuration:**

| Setting                    | Default value                                          | Description                                                                                                    |
|----------------------------|--------------------------------------------------------|----------------------------------------------------------------------------------------------------|
| databaseRepo<br>sitory     | C:\ProgramData\Lumisca<br>phe\<br>RenderUnit\Databases | The place where the databases from which the renderings will be generated will be transferred.                                                                                                    |
|                            |                                                        | TIP<br>It is recommended to modify this<br>value in order to move this folder<br>to a dedicated partition. Allow<br>enough storage space in this<br>partition for the databases that<br>will be uploaded to Web Render. |
| extraDataInt<br>rospection | None                                                   | Introspection of additional data.<br>None   Materials   Surfaces   All - All for Lumis<br>3D / None otherwise                                                                                                    |

#### Advanced configuration:

| Setting                | Default value                                              | Description                                                            |  |  |  |
|------------------------|------------------------------------------------------------|------------------------------------------------------------------------|--|--|--|
| name                   | Computer name                                              | Name of the rendering unit.                                            |  |  |  |
| tcpPort                | 8080                                                       | TCP listening port.                                                    |  |  |  |
| cacheRepository        | C:\ProgramData<br>\Lumiscaphe\R<br>enderUnit\Cach<br>e     | Web Render uses this folder to store files generated during rendering. |  |  |  |
| materialLibrary        | C:\ProgramData<br>\Lumiscaphe\R<br>enderUnit\Mate<br>rials | Web Render uses this folder to store materials when rendering.         |  |  |  |
| fboWidth               | 3840                                                       | FBO width.                                                             |  |  |  |
| fboHeight              | 3840                                                       | Height of FBO.                                                         |  |  |  |
| multisamplingHardware  | 4                                                          | Multisampling hardware.                                                |  |  |  |
| pickBuffer             | false                                                      | Indicator to activate selection.                                       |  |  |  |
| extraBuffersAllocation | None                                                       | Allocation of additional buffers.                                      |  |  |  |
|                        |                                                            | Values can be:                                                         |  |  |  |
|                        |                                                            | • None                                                                 |  |  |  |
|                        |                                                            | • RealTimeSunBuffers                                                   |  |  |  |
|                        |                                                            | • BlitterFloatBuffer                                                   |  |  |  |
|                        |                                                            | • EnhancedTransparencyBuffers                                          |  |  |  |
|                        |                                                            | • ScreenSpaceReflectionsBuffers                                        |  |  |  |
|                        |                                                            | • AllBuffers                                                           |  |  |  |
| RAMManagementStrategy  | LRUCacheFullD<br>atabase                                   | RAM database management strategy.                                      |  |  |  |
|                        |                                                            | Values can be:                                                         |  |  |  |
|                        |                                                            | • NoCache                                                              |  |  |  |
|                        |                                                            | • LRUCacheNeededResources                                              |  |  |  |
|                        |                                                            | • LRUCacheFullDatabase                                                 |  |  |  |
| GPUManagementStrategy  | LRUCache                                                   | GPU database management strategy.                                      |  |  |  |
|                        |                                                            | Values can be:                                                         |  |  |  |
|                        |                                                            | • NoCache                                                              |  |  |  |
|                        |                                                            | • LRUCache                                                             |  |  |  |
|                        |                                                            | • Threshold                                                            |  |  |  |
|                        |                                                            | • NeverFlush                                                           |  |  |  |
|                        |                                                            |                                                                        |  |  |  |

#### Hidden configuration:

| Setting                | Default value | Description                                                  |
|------------------------|---------------|--------------------------------------------------------------|
| id                     | Random        | Id of the web provider.                                      |
| allowMultipleInstances | false         | Flag to operate multiple web providers on the same computer. |

### **Database Repository Access Configuration**

The folder C:\ProgramData\Lumiscaphe\RenderUnit must be configured in Windows in order to share it on the local network. It must be accessible by the user account of the WebProvider and Lumis 3D, which distribute the content to be returned there.

Various solutions are possible. Choose one that matches your network configuration and security standards.

A simplified solution would be to make this folder accessible without username and password:

- 1. Access the configuration in Windows by right-clicking on the folder to share, then select **Properties**.
- 2. Click on *Advanced sharing*.
- 3. In the window that opens, check the box *Share this folder*, then click *Permissions*.
- 4. In the window that opens, select *Read* and *Change* in the column *Allow*.
- 5. Validate each window to close it.

| 🛯 📔 🕨 Ordinateur                                 | <ul> <li>Disque local (C:) </li> <li>ProgramData</li> </ul>                                                                                                    | Lumiscaphe                                                             |                                                                           |                                                                                                    |           |                                                                                                  |                     |           |
|--------------------------------------------------|----------------------------------------------------------------------------------------------------|------------------------------------------------------------------------|---------------------------------------------------------------------------|----------------------------------------------------------------------------------------------------|-----------|--------------------------------------------------------------------------------------------------|---------------------|-----------|
| 🔹 🔚 Ouvrir                                       | Inclure dans la bibliothèque 🔻                                                                                                    | Partager avec 🔻 🛛 Graver                                               | Nouveau dossier                                                           |                                                                                                    |           |                                                                                                  |                     |           |
| ris<br>reau<br>placements récer<br>échargements  | Nom  P3D Portal RenderUnit WebDrovider                                                                                                    | Modifié le<br>14/01/2016 18:08<br>06/01/2016 16:56<br>06/01/2016 16:44 | Type<br>Dossier de fichiers<br>Dossier de fichiers<br>Dossier de fichiers | Taille                                                                                                    |           |                                                                                                  |                     |           |
| othèques<br>cuments<br>ages<br>isique<br>léos    | Propriétés de : RenderUnit     Général     Patage     Sécurté     V     Patage de fichiers et de doss     RenderUnit     Non partagé                                                                                                    | fersions précédentes Personnalise<br>iers en réseau                    | <u>ع</u><br>۱                                                             |                                                                                                    |           |                                                                                                  |                     |           |
| nateur<br>que local (C:)<br>uveau nom (E:)<br>au | Chemin réseau :<br>Non patagé<br>Patager<br>Patage avancé<br>Définir des autorisations pers                                                                                                    | nnalisées, créer des ressources pa                                     | Partage avance<br>Partager c<br>Paramètres<br>Nom du pa                   | e dossier<br>rtage :                                                                                      | X         | Autorisations pour RenderUnit<br>Autorisations du partage<br>Noms de groupes ou d'utilisateurs : |                     | ×         |
|                                                  | d'autres options de partage.  Protection par mot de passe Les utilisateur dépourvues de compte d'utilisateur et de mot de passe su ordinateur peuvent accéder aux dossiers partagés avec tout le monde. Pour modifier ce paramitre, utilisez le Certre Réseau et partage. |                                                                        | Ajouter<br>Limiter le r<br>Dasse su<br>Onde.                              | RenderUnit<br>Ajouter Supprimer<br>Limiter le nombre d'Utilisateurs simultanés à : 20 🐡<br>Commentaires : | 20        | Struct le monde                                                                                  | Ajouter             | Supprimer |
|                                                  |                                                                                                    | OK A                                                                   | Autorisa                                                                  | tions Mise en cache                                                                                       | Appliquer | Autorisations pour Tout le monde Contrôle total Modifier Lecture                                 | Autoriser<br>V<br>V | Refuser   |
|                                                  |                                                                                                    |                                                                        |                                                                           |                                                                                                    |           | Informations sur le contrôle d'accès et                                                          | Annuler             | Appliquer |

If you are using more than one RenderUnit, repeat this installation and setup procedure for each render unit.